Sharvy

Solution digitale pour la gestion des espaces partagés en entreprise

Septembre 2021

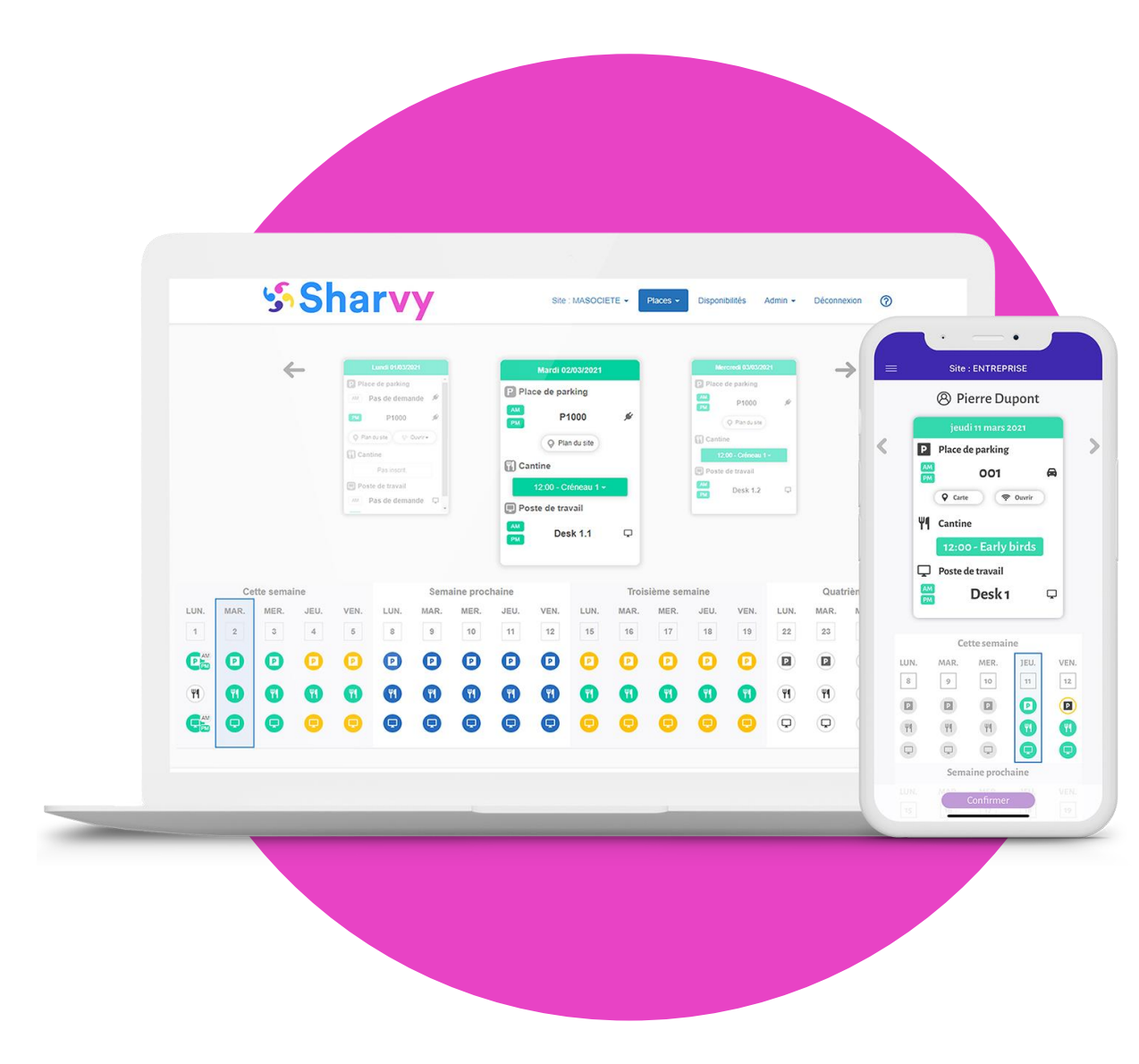

# 1. POURQUOI?

### Parking complet mais pourtant vide...

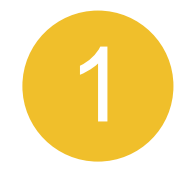

### PAS ASSEZ DE PLACES

Il n'y a jamais assez de places dans le parking de l'entreprise.

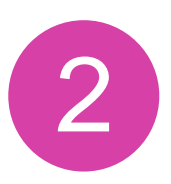

### **DES PLACES VIDES**

Il y a des congés, des personnes en déplacement et des places de parking sont vides !

Une solution d'entreprise pour favoriser la mobilité des collaborateurs en optimisant le parking et le contrôle d'accès.

Simple à utiliser, économique, digital et collaboratif.

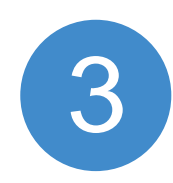

### PAS DE TEMPS

Personne n'est disponible pour gérer le parking, c'est trop compliqué de le faire manuellement.

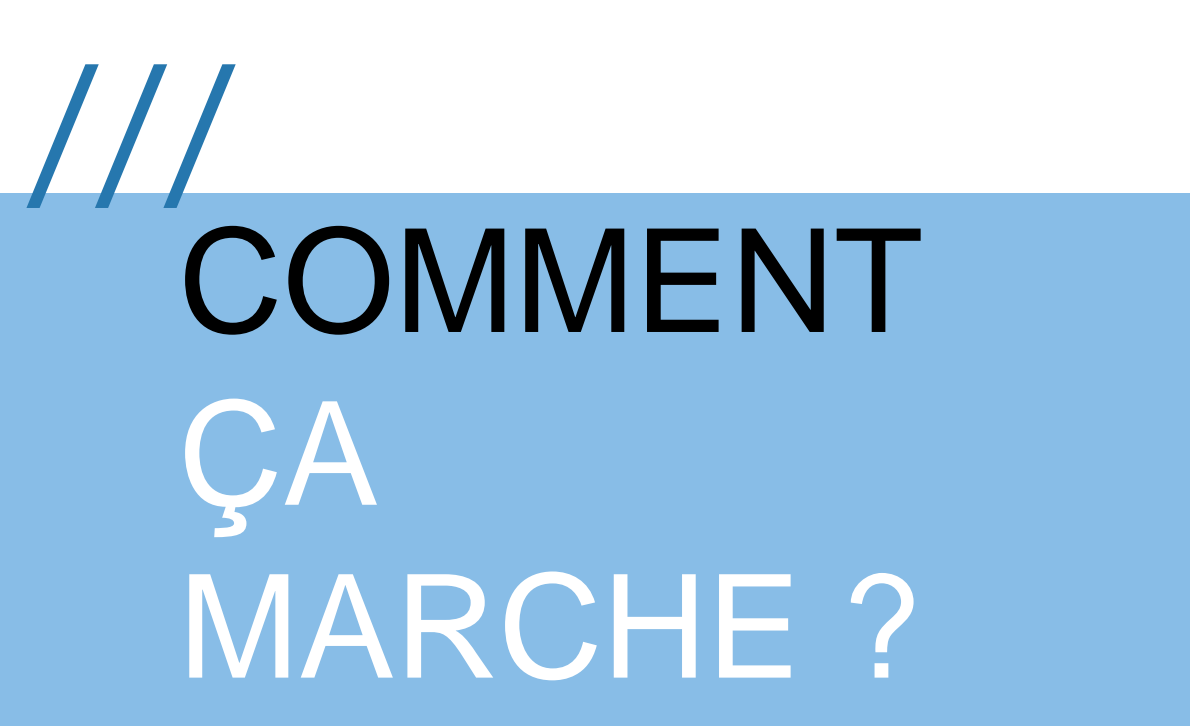

**CRÉATION DU PARKING** VIRTUEL ET DES SPÉCIFICITÉS

AJOUT DES UTILISATEURS ET DES RÈGLES DE GESTION

3

4

2

VALIDATION DES BESOINS PAR LES UTILISATEURS

ATTRIBUTION DES PLACES ET CONTRÔLE D'ACCÈS

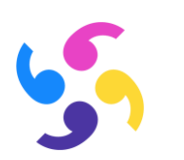

# **FONCTIONNALITÉS CLÉS**

Utilisation très simple Web et mobile, 2 à 4 semaines à l'avance, Notifications instantanées, Ouverture des barrières, Single Sign On.

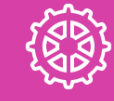

Gestion des critères Algorithme équitable ou FIFO VIP et priorité utilisateurs, Distribution par zone, N jours à l'avance. Fonctions administrateur Contrôle total, Réservations à l'avance, Délégation de droits, Statistiques, Logs.

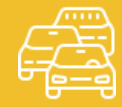

Spécificités du parking Types de places, Places nominatives ou non, Groupes de places.

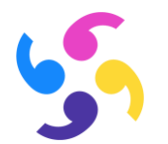

## **COMPTE UTILISATEUR**

### **Sharvy**

Accueil - Se connecter

#### Bienvenue sur Sharvy !

Vous recevez cet email parce que vous êtes nouveau sur le service Sharvy. Sharvy permet d'optimiser l'utilisation des ressources de l'entreprise.

> Vous pouvez demander une place de parking. Vous pouvez faire des réservations de cantine.

> > Nom du site : CAMS-MCS.

#### Comment ça marche ?

 Connectez-vous régulièrement pour faire vos demandes de places de parking jusqu'à 2 semaines à l'avance,

# Email de bienvenue

Dès que votre compte a été créé, vous recevez un email de bienvenue.

Il contient **votre numéro de place** si vous en avez une.

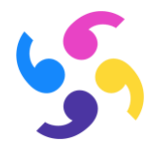

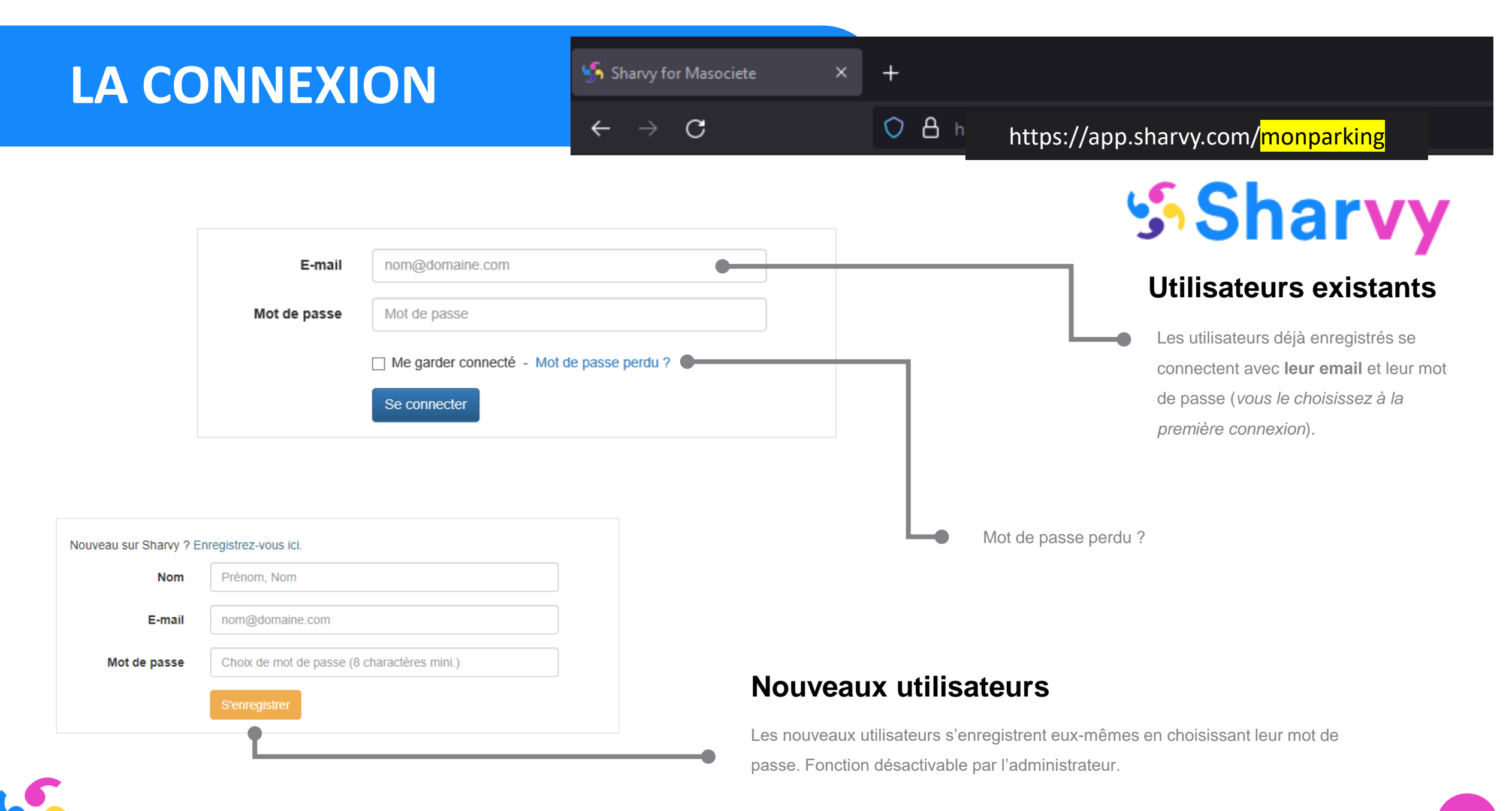

## **MA PLACE**

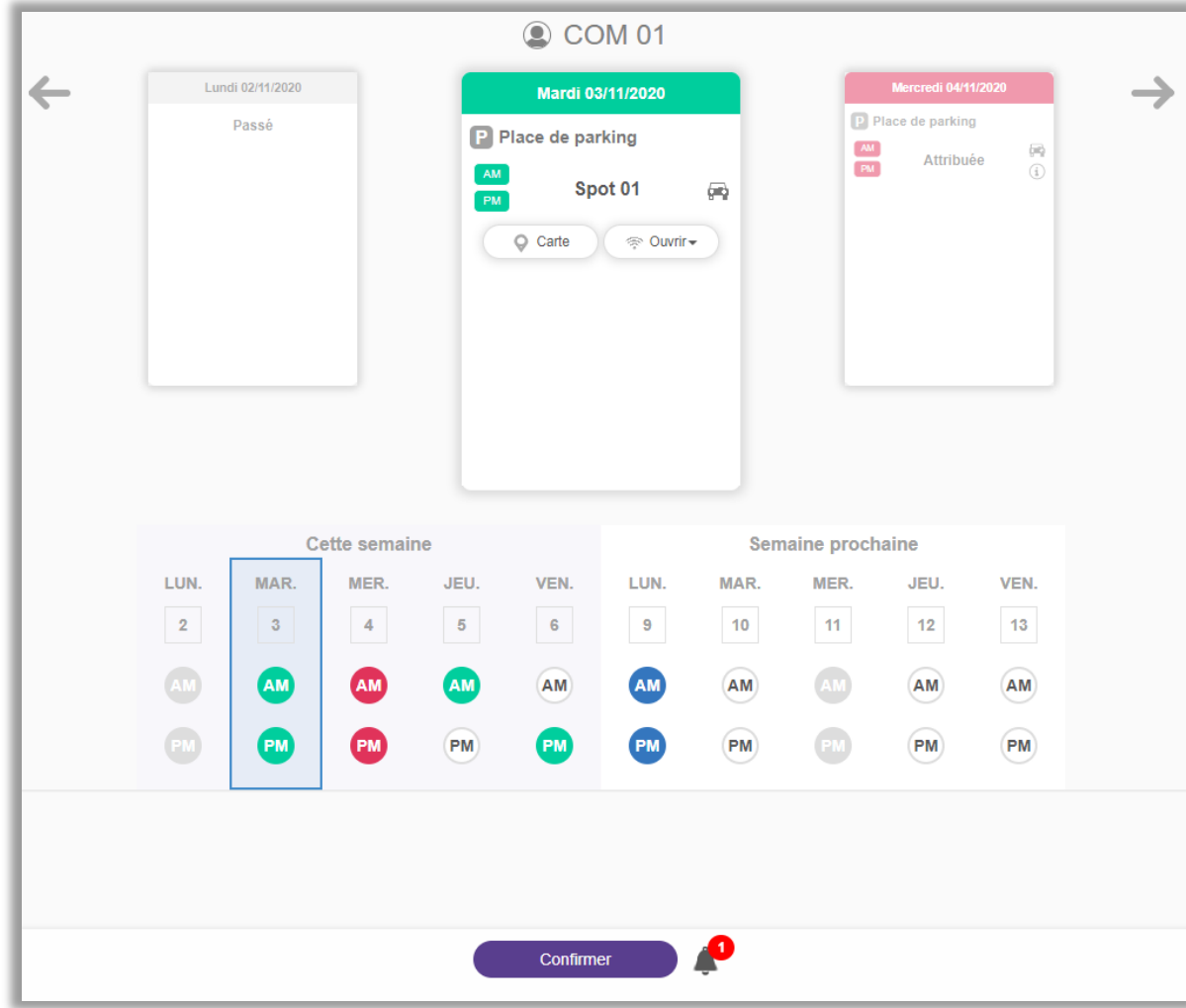

#### **Chaque semaine**

Les utilisateurs qui ont une place se connectent et cliquent sur les jours où ils veulent bénéficier de leur place (la pastille passe en bleue), puis cliquent sur « Confirmer » pour valider leurs choix, 2 à 4 semaines à l'avance maximum.

Attention : une utilisation non confirmée, entraine une attribution possible, à une autre personne, dès le milieu de journée (pastille rouge), pour le lendemain ou les jours suivant\*

#### La carte du jour permet

De savoir si vous avez confirmé votre place ou si elle a été attribuée.

De connaitre le type de place qui vous ai attribuée.

D'avoir une information sur votre place.

L'accès à la carte du parking, pour retrouver plus facilement sa place.

La possibilité d'ouvrir votre parking directement depuis votre application.\*

### Les codes couleurs

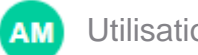

Utilisation de ma place confirmée.

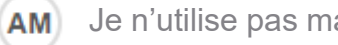

Je n'utilise pas ma place.

Jour passé, chômé ou férié.

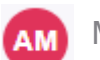

## **MES DEMANDES**

| Carte                 | 03/11/2020<br>arking<br>ipot 08 (i)<br>e demande (initial<br>@ Ouvrir • | P F<br>AM<br>PM               | CCC Mercredi Place de par Sp | 0M 05<br>04/11/2020<br>rking<br>ot 01<br>Carte | <b>(1)</b>                    |                        | Jeudi 05/11/2<br>l'ace de parking<br>Plus de pl | iace                   | <i>→</i> |
|-----------------------|-------------------------------------------------------------------------|-------------------------------|------------------------------|------------------------------------------------|-------------------------------|------------------------|-------------------------------------------------|------------------------|----------|
| LUN.<br>2<br>AM<br>PM | Cette sema<br>MAR.<br>3<br>4<br>AM<br>PM<br>PM                          | aine<br>JEU.<br>5<br>MM<br>PM | VEN.<br>6<br>M<br>PM         | LUN.<br>9<br>AM<br>PM                          | Sem<br>MAR.<br>10<br>AM<br>PM | MER.<br>11<br>AM<br>PM | aine<br>JEU.<br>12<br>AM<br>PM                  | VEN.<br>13<br>AM<br>PM |          |

#### Selon les besoins

Les utilisateurs qui n'ont pas de place peuvent demander une place à tout moment. Les utilisateurs cliquent sur les jours où ils veulent bénéficier d'une place (la pastille passe en bleue), puis cliquent sur « Confirmer » pour valider leurs choix, 2 à 4 semaines à l'avance maximum.

Le processus d'attribution de places tourne tous les jours et attribue les places en milieu de journée pour le ou les jours suivants.\*

#### La carte du jour permet

De savoir si vous avez obtenu une place ou non.

De connaitre le type de place obtenue.

D'avoir une information sur la place obtenue.

L'accès à la carte du parking, pour trouver plus facilement la place attribuée.

La possibilité d'ouvrir votre parking directement depuis votre application.\*

#### Les codes couleurs

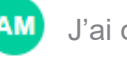

J'ai obtenu une place.

Je n'ai pas demandé de place. (AM)

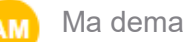

- Ma demande de place est en attente d'attribution.
- Jour passé, chômé ou férié.
- Je n'ai pas obtenu de place.

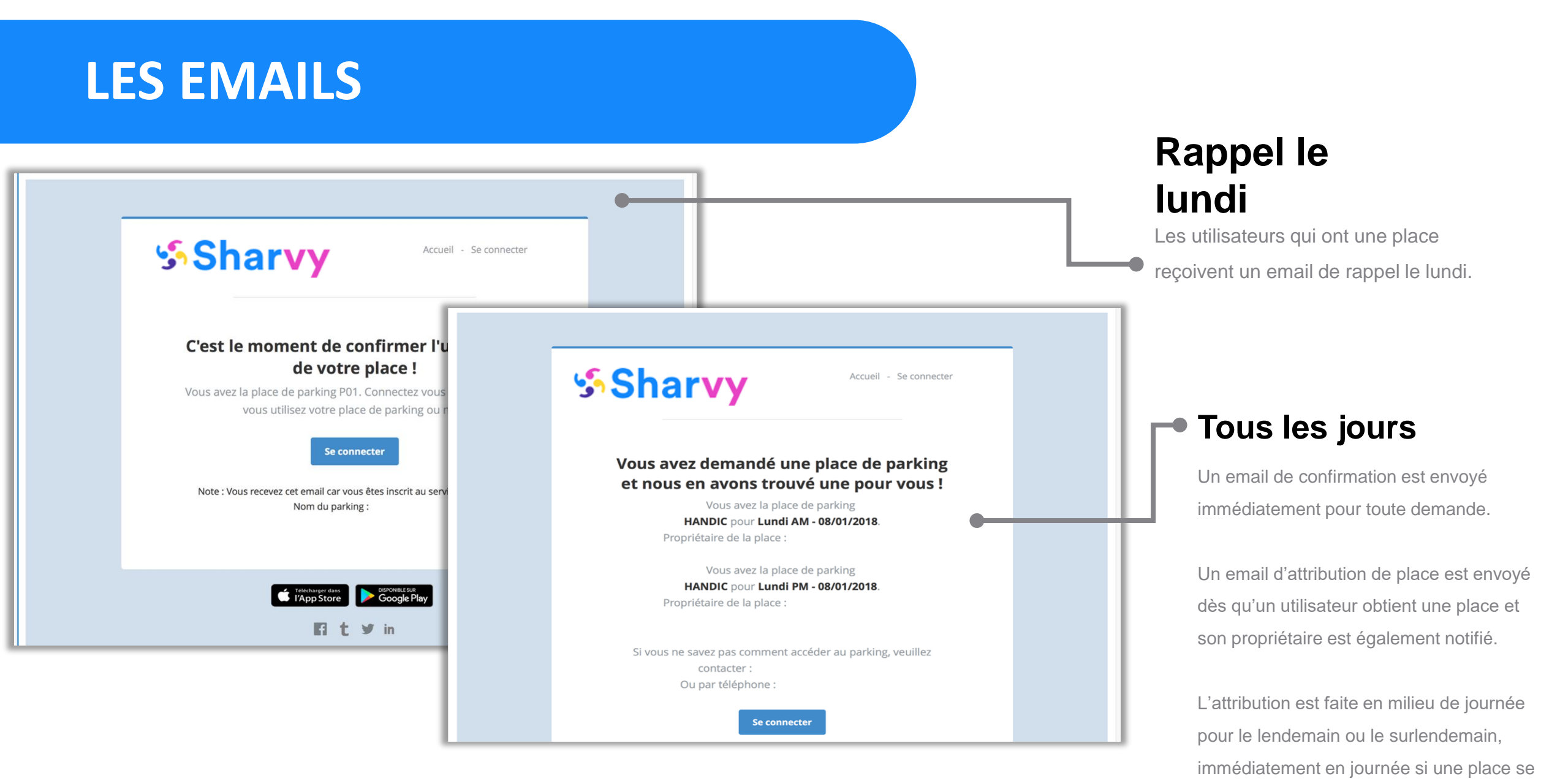

libère.

## PLAQUES D'IMMATRICULATION

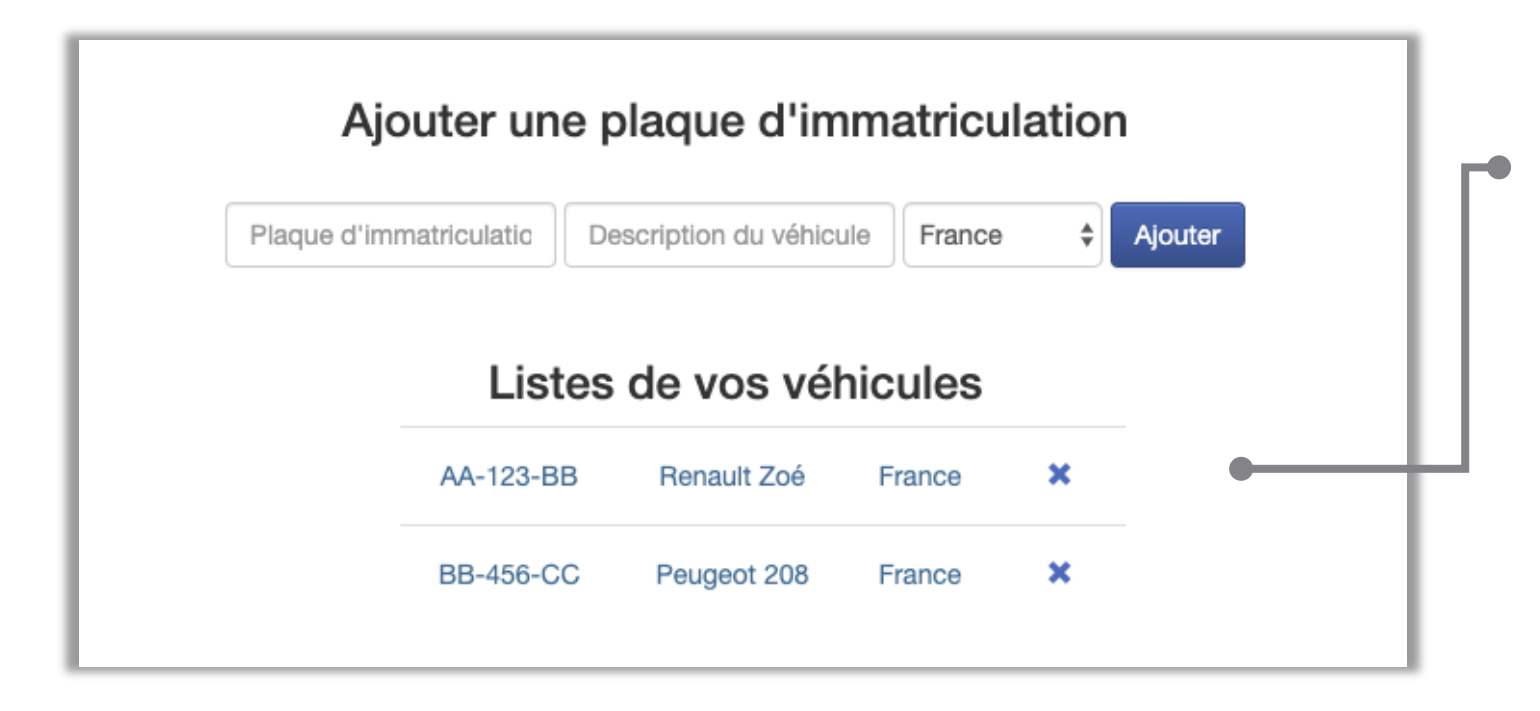

### **Plaque d'immatriculation**

Ajoutez votre plaque d'immatriculation dans 'Mon compte' pour permettre le contrôle des véhicules stationnés.

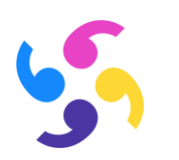

## **Apps mobile**

Disponible sur Google PlayStore et l'Apple Store, les applications permettent de faire ses demandes ou de confirmer son usage depuis un SmartPhone ou une tablette.

Les rappels et notifications d'attribution de places sont reçues instantanément.

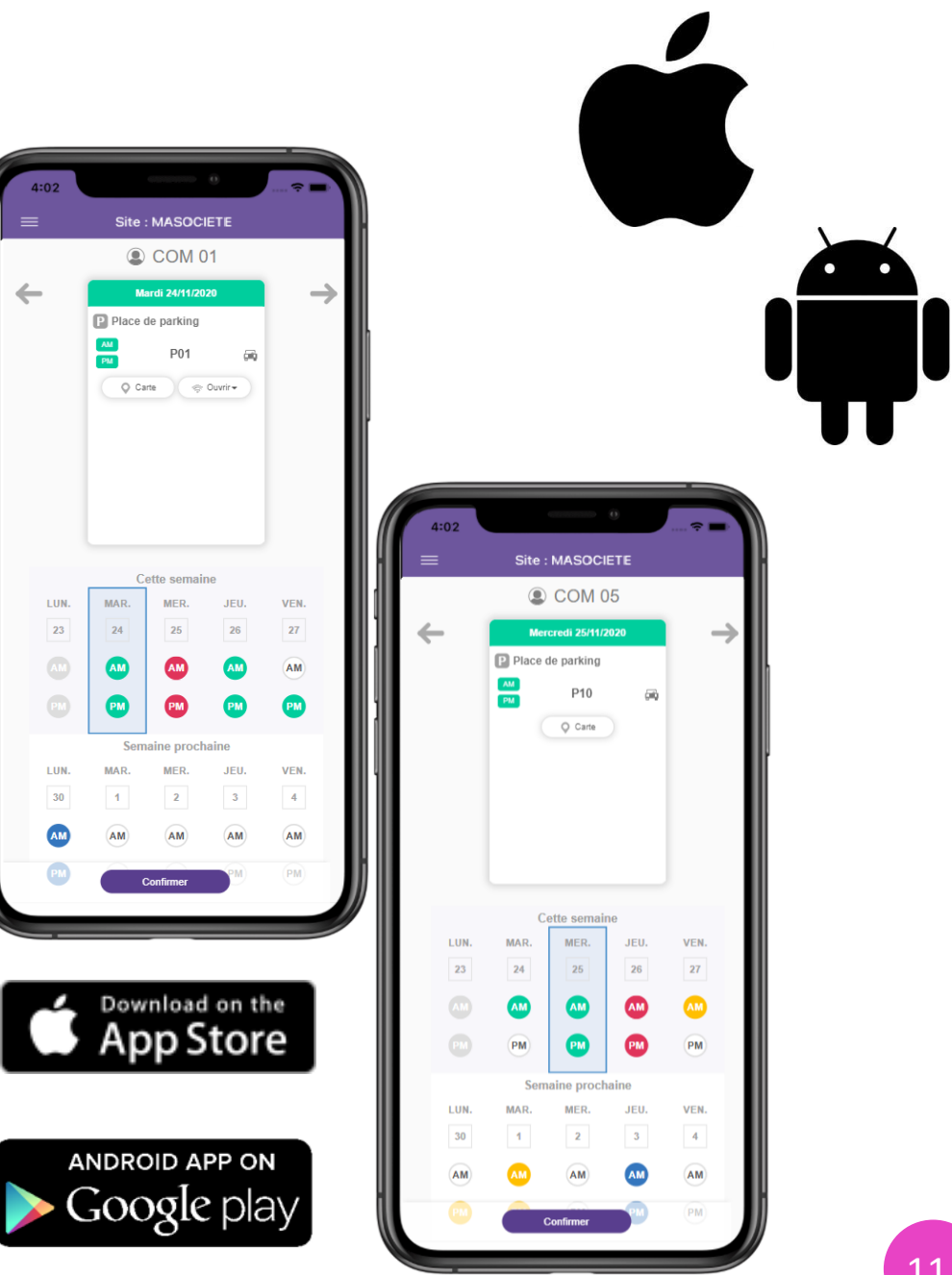

### **POUR RESUMER...**

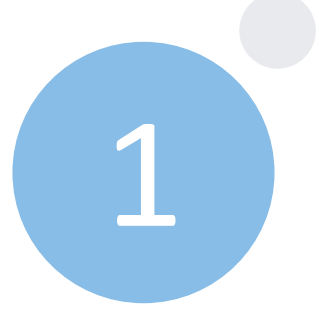

CONNECTEZ-VOUS AVEC VOTRE EMAIL SUR https://app.sharvy.com/monparking

TELECHARGEZ L'APPLICATION MOBILE iOS ou ANDROID

CHAQUE SEMAINE OU A TOUT MOMENT CONFIRMEZ VOS BESOINS EN PLACE DE PARKING

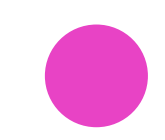